**GigaDevice Semiconductor Inc.** 

Arm® Cortex®-M3/4/23/33 32-bit MCU

Application Note AN017

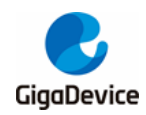

# **Table of Contents**

| Table of      | Contents                                                     | 2 |
|---------------|--------------------------------------------------------------|---|
| List of F     | igures                                                       | 3 |
| List of T     | able                                                         | 4 |
| 1. Intro      | duction                                                      | 5 |
| 2. Use        | J-Flash SPI host computer to download files to SPI Nor Flash | 6 |
| 2.1. H        | Hardware connection                                          | 6 |
| 2.2. J        | Jflash-SPI host computer configuration and download          | 6 |
| 3. Use l      | KEIL to download files to SPI Nor Flash12                    | 2 |
| 3.1. N        | New FLM project12                                            | 2 |
| 3.2. F        | Porting SPI Flash driver code12                              | 2 |
| 3.3. N        | Nodify FlashDevice structure1                                | 5 |
| 3.4. 0        | Compile and generate FLM file1                               | 6 |
| 3.5. <i>I</i> | Add algorithm file to KEIL project1                          | 7 |
| 3.6. 0        | Compile and download1                                        | 8 |
| 3.7. 1        | Testing and verification1                                    | 9 |
| 4. Revis      | sion history20                                               | 0 |

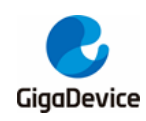

# **List of Figures**

| Figure 2-1. GD25Q16BS schematic diagram (left) and JTAG pin diagram (right) | 6  |
|-----------------------------------------------------------------------------|----|
| Figure 2-2. J-Flash SPI software in SEGGER                                  | 7  |
| Figure 2-3. Open the J-Flash SPI software interface                         | 7  |
| Figure 2-4. Connect target SPI Flash                                        | 8  |
| Figure 2-5. SPI Flash configuration interface                               | 8  |
| Figure 2-6. GD25Q16B parameter configuration                                | 9  |
| Figure 2-7. JLink successfully connected to SPI Flash                       | 10 |
| Figure 2-8. Open the downloaded binary file                                 | 10 |
| Figure 2-9. File download to Flash successful prompt                        | 11 |
| Figure 2-10. Read data in Flash                                             | 11 |
| Figure 3-1. New FLM project                                                 | 12 |
| Figure 3-2. Porting SPI driver and GD25qxx file                             | 15 |
| Figure 3-3. Compile and generate GD25Q16B.FLM file                          | 16 |
| Figure 3-4. Add GD25Qxx download algorithm to KEIL                          | 18 |
| Figure 3-5. Compile and download files in KEIL to SPI Flash                 | 19 |
|                                                                             |    |

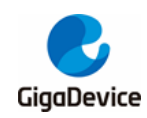

# List of Table

| Table 2-1. Jlink and SPI Flash hardware connection         | 6  |
|------------------------------------------------------------|----|
| Table 3-1. FlashPrg.c function interface                   |    |
| Table 3-2. Implementation of FlashPrg.c Function Interface |    |
| Table 3-3. FlashDevice structure realization               | 15 |
| Table 3-4. Modify the pdsc file code                       | 17 |
| Table 4-1. Revision history                                |    |

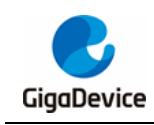

# 1. Introduction

This application note uses the GD32F450i-EVAL board, the target chip is GD25Q16BS SPI nor flash, and the file is downloaded to the GD25Qxx SPI nor flash through the J-FLASH SPI host computer or modified KEIL download algorithm.

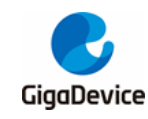

# 2. Use J-Flash SPI host computer to download files to SPI Nor Flash

#### 2.1. Hardware connection

JLink supports the SPI protocol and connects the six wires: VTref, GND, TDI (MOSI), TMS (nCS), TCK (CLK), and TDO (MISO) in JLink to the pins of SPI Nor Flash. This application note uses the GD25Q16BS SPI nor flash chip in the GD32F450i-EVAL V1.1 development board. According to the schematic diagram of the development board and the JTAG pin diagram, as shown in *Figure 2-1. GD25Q16BS schematic diagram (left) and JTAG pin diagram (right)*, use the DuPont cable to connect the Jlink and the Flash hardware. The method is shown in *Table 2-1. Jlink and SPI Flash hardware connection*.

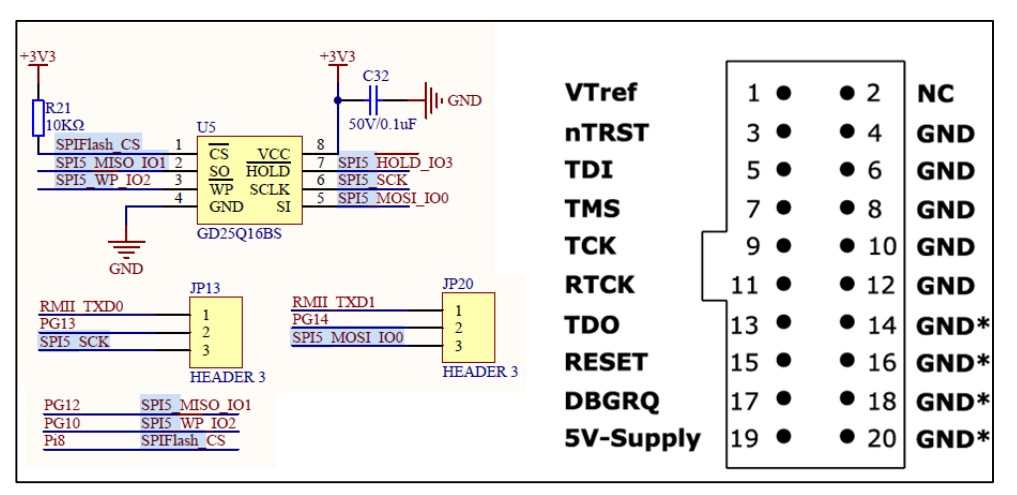

| Figure 2-1. GD25Q16BS | S schematic diagram | (left) and J | JTAG pin diagran | ו (right) |
|-----------------------|---------------------|--------------|------------------|-----------|
|-----------------------|---------------------|--------------|------------------|-----------|

| Table 2-1. Jlink and | d SPI Flash | hardware | connection |
|----------------------|-------------|----------|------------|
|----------------------|-------------|----------|------------|

| JTAG pin number and name | Connect to the pins of GD25Q16BS |
|--------------------------|----------------------------------|
| 1(VTref)                 | Board VCC                        |
| 5(TDI)                   | Board JP20 No. 3 pin (MOSI)      |
| 7(TMS)                   | Board PI8 pin(CS)                |
| 9(TCK)                   | Board JP13 No. 3 pin (SCK)       |
| 13(TDO)                  | Board PG12 pin(MISO)             |
| 4(GND)                   | Board GND                        |

#### 2.2. Jflash-SPI host computer configuration and download

First, double-click to open J-Flash SPI, as shown in <u>Figure 2-2. J-Flash SPI software in</u> <u>SEGGER</u>, and open the interface as shown in <u>Figure 2-3. Open the J-Flash SPI software</u> <u>interface</u>.

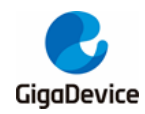

Figure 2-2. J-Flash SPI software in SEGGER

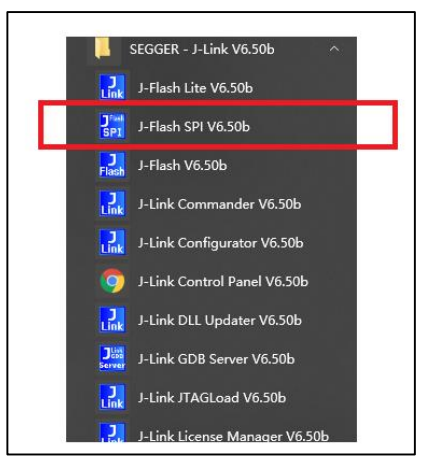

Figure 2-3. Open the J-Flash SPI software interface

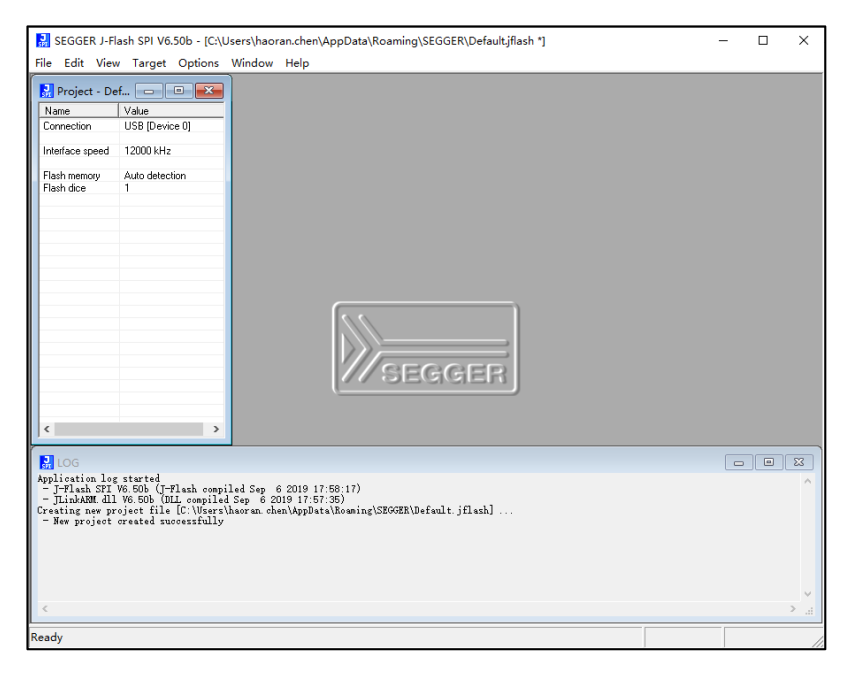

Click "Target-->Connect", the result is shown in the red block diagram in <u>Figure 2-4. Connect</u> <u>target SPI Flash</u>. At this time, the SPI Flash Id has been successfully read, but the connection failed. Next, the Flash related parameters will be configured.

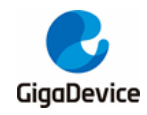

Figure 2-4. Connect target SPI Flash

| SEGGER J-Flash SPI V6.50b - [C:\Users\haoran.chen\AppData\Roaming\SEGGER\Defaultjflash "]<br>File Edit View Taraet Options Window Help                                                                                                    | - | Х          |
|----------------------------------------------------------------------------------------------------|---|------------|
| Rene Value Connection USB (Device 0) Interface speed 12000 kHz Fisch memory Auto detection Plash dice 1 SEGGEER                                                                                                    |   |            |
| Application log started<br>- J-Flash SFI W6 50b (J-Flash compiled Sep 6 2019 17:58:17)<br>- JirkhAMR dll W6 50b (JLL compiled Sep 6 2019 17:57:38)<br>Creating are project file (LWertharar achek)ApplatalRowsing(SEGGER/Default.jflash]<br>Conserting<br>- Conserting<br>- Conserting<br>- Conserting<br>- Conserting<br>- Target = 3.167V<br>- Failed to auto-detect SFI Flash.<br>- Failed to auto-detect SFI Flash. | ( | ۲.<br>۲. « |
| Failed to connect                                                                                                    |   | //         |

Click "Options-->Project settings", select FLASH, and uncheck automatically detect SPI flash. The reference interface is shown in *Figure 2-5. SPI Flash configuration interface*.

Figure 2-5. SPI Flash configuration interface

| SEGGER J-Flash SPI V6.50b - [C:\Users\haor.                                               | an.chen\AppData\Roaming\SEGGER\Default.jflash *]<br>Help                                                                                                    | -   |   | ×           |
|-------------------------------------------------------------------------------------------|----------------------------------------------------------------------------------------------------|-----|---|-------------|
| Project - Def Project settings<br>Name Value Global settings<br>Connection USB [Device 0] | Alt-F7                                                                                                    | ×   | 1 |             |
| Interface speed 12000 kHz                                                                 | Convert Lotter Elath Deschusion                                                                                                    | ^   |   |             |
| Flash nemory Auto detection<br>Flash dice 1<br>Flash dice 1<br>Flash dice 1               | Central   Setur Plats       Production         Automatically detect Pl flash       Single-Die flash device         Flash ID       Du00       Detect SPI flash         NumPages       Du00       Detect SPI flash         NumPages       Du00       Detect SPI flash         NumPages       Du00       Detect SPI flash         NumPages       Du00       Detect SPI flash         NumPages       Du00       Detect SPI flash         NumPages       Du00       Detect SPI flash         VinteEnable       Du00       NumPages         Outor       Detect SPI flash       PageSize         WinteEnable       Du04       WinteStatus       Du05         Control Instructions       Status Register       © Ready Bit         Extenstruction       Def3       Status Register         Cater instruction       Def3       Status Register         EaseSector       Du08       WintePage       Du1         EaseBuk       DuC7       ReadData       Du03 |     | 2 | 2<br>2<br>2 |
|                                                                                           | · · · · · · · · · · · · · · · · · · ·                                                                                                    | (A) |   |             |
| <                                                                                         |                                                                                                    |     |   | > .::       |
| Ready                                                                                     |                                                                                                    |     |   | /           |

Refer to the GD25Q16B datasheet and fill in the relevant parameters such as the Flash page size, block size, read and write commands, and the specific configuration is shown in *Figure* <u>2-6. GD25Q16B parameter configuration</u>. After the configuration is complete, click "OK".

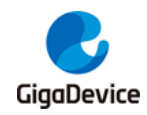

Figure 2-6. GD25Q16B parameter configuration

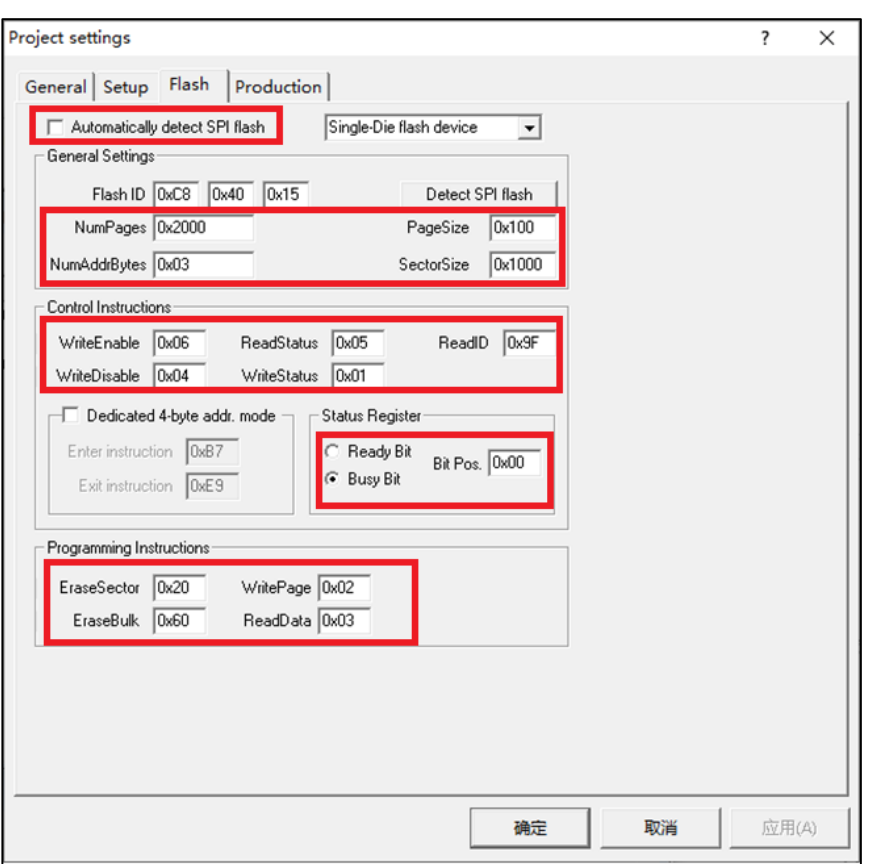

Click "Target-->Connect" again in the main interface, the result is shown in the red block diagram in *Figure 2-7. JLink successfully connected to SPI Flash*, and the relevant parameters are displayed on the left, and it prompts that JLink and Flash are successfully connected.

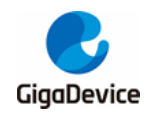

Figure 2-7. JLink successfully connected to SPI Flash

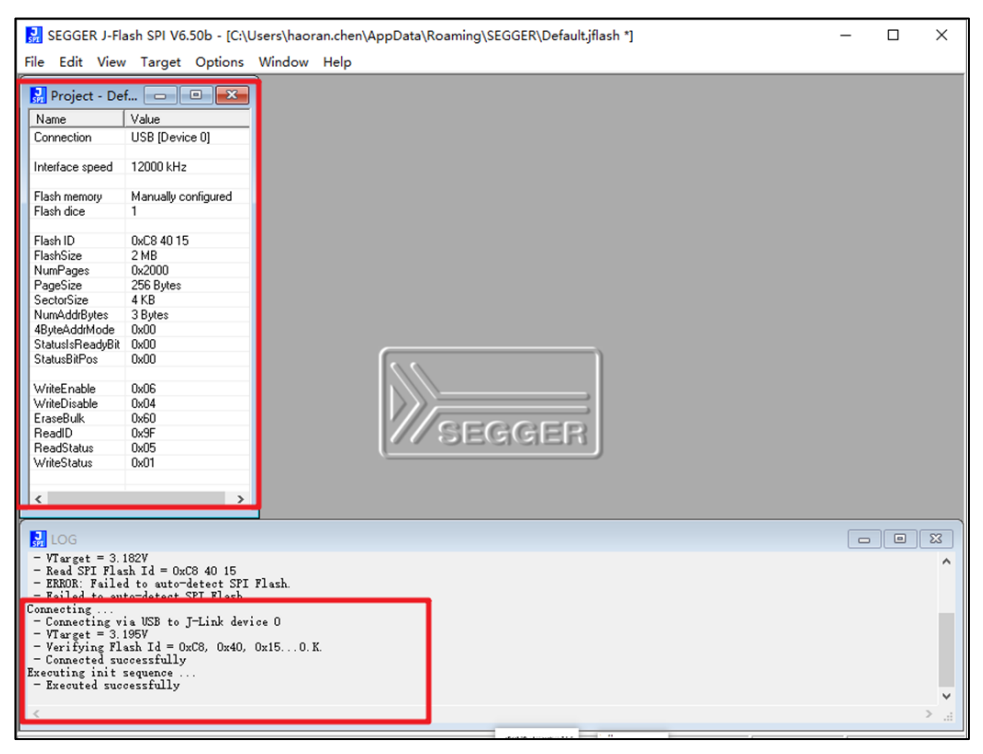

Click "File—>open data file" to open the binary file to be downloaded, as shown in *Figure 2-8. Open the downloaded binary file*.

| SEGGER J-Flash SPI V6.50b - [C:\   | \Users\haoran.chen\AppData\Roaming\SEGGER\Default.jflash *] -                                  | ×  |
|------------------------------------|------------------------------------------------------------------------------------------------|----|
| File Edit View Target Options      | Window Help                                                                                    |    |
| Open data file Ctrl+O              |                                                                                                |    |
| Merge data file                    |                                                                                                |    |
| Save data file Ctrl+S              |                                                                                                |    |
| Save data file as                  | Enter start address X                                                                          |    |
| New contract                       |                                                                                                |    |
| New project                        | Start address Ox 🖸 OK                                                                          |    |
| Open project                       | Const                                                                                          |    |
| Save project                       | Cancer                                                                                         |    |
| Save project as                    | e                                                                                              |    |
| Close project                      | · · · · · · · · · · · · · · · · · · ·                                                          |    |
| Recent Files                       | Et\LED.bin                                                                                     | x  |
| Recent Projects                    | Address: 0x0 x1 x2 x4                                                                          |    |
|                                    |                                                                                                |    |
| Exit Alt+F4                        | 0000 08 04 00 20 65 01 00 08 BB 01 00 08 B3 01 00 08 e                                         |    |
| WriteEnable 0x06                   | 0010 B7 01 00 08 AD 01 00 08 39 02 00 08 00 00 009                                             |    |
| EraseBulk 0x60                     | 0020 00 00 00 00 00 00 00 00 00 00 00 00                                                       |    |
| ReadID 0x9F                        | 0030 B1 01 00 08 00 00 00 E5 01 00 08 E9 01 00 08                                              |    |
| ReadStatus 0x05                    | 0040 7F 01 00 08 7F 01 00 08 7F 01 00 08 7F 01 00 08 0                                         |    |
| WriteStatus UxU1                   | 0050 7F 01 00 08 7F 01 00 08 7F 01 00 08 7F 01 00 08 0                                         |    |
|                                    | 0060 7F 01 00 08 7F 01 00 08 7F 01 00 08 7F 01 00 08 0                                         |    |
|                                    | 0070 7F 01 00 08 7F 01 00 08 7F 01 00 08 7F 01 00 08 0                                         |    |
|                                    | 0080 7F 01 00 08 7F 01 00 08 7F 01 00 08 7F 01 00 08 0                                         |    |
| LOG                                | 9090 2F 01 00 08 2F 01 00 08 2F 01 00 08 2F 01 00 08 2F 01 00 08 00000000000000000000000000000 |    |
| - Verifying Flash Id = 0xC8, 0x40, | 0 0000 2F 01 00 08 2F 01 00 08 2F 01 00 08 2F 01 00 08 2F 01 00 08 0 0 0 0                     |    |
| Executing init sequence            |                                                                                                |    |
| - Executed successfully            |                                                                                                |    |
| - Reading affected sectors         |                                                                                                |    |
| - Target memory read successful    |                                                                                                |    |
| - Target programmed successfully - |                                                                                                |    |
| - 512 sectors, 1 range, 0x0 - 0x11 | FFF U0F0 7F 01 00 08 7F 01 00 08 7F 01 00 08 00 00 00 00 00 0                                  |    |
| - Target memory read successfully. | 0100 7F 01 00 08 00 00 00 7F 01 00 08 7F 01 00 08                                              |    |
|                                    | 0110 7F 01 00 08 7F 01 00 08 7F 01 00 08 7F 01 00 08 7F 01 00 08                               | -1 |
| <                                  | 8108 00 A A A A A A A A A A A A A A A A A                                                      | -  |
| Open an existing data file         | Connected Speed: 8000                                                                          | кΗ |

#### Figure 2-8. Open the downloaded binary file

Click "Target-->Program", as shown in *Figure 2-9. File download to Flash successful prompt*, after the download is complete, it will prompt Target programmed successfully.

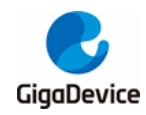

Figure 2-9. File download to Flash successful prompt

| SEGGER J-Flash SPI V6.50b - [C:\Users\haoran.chen\AppData\Roaming\SEGGER\Default.jflash *] – |                                          |                   |      |      |            |            |      |            |       | ×          |     |       |            |            |        |            |            |           |      |       |          |      |           |   |
|----------------------------------------------------------------------------------------------|------------------------------------------|-------------------|------|------|------------|------------|------|------------|-------|------------|-----|-------|------------|------------|--------|------------|------------|-----------|------|-------|----------|------|-----------|---|
| File Edit View                                                                               | ile Edit View Target Options Window Help |                   |      |      |            |            |      |            |       |            |     |       |            |            |        |            |            |           |      |       |          |      |           |   |
| Droject - De                                                                                 | ¢                                        | Connect           |      |      | J-I        | Flas       | h SP | I V6       | .50b  |            |     |       |            |            |        |            |            |           |      |       |          | Х    |           | X |
| Froject - Del                                                                                | _                                        | Disconnect        |      |      | 1          |            |      |            |       |            |     |       |            |            |        |            |            |           |      |       |          |      |           |   |
| Name                                                                                         | 1                                        |                   |      |      | 1          |            |      |            |       |            |     |       |            |            |        |            |            |           |      |       |          |      |           |   |
| Connection                                                                                   | 1                                        | Test              |      | >    | H          |            |      |            |       |            |     |       |            |            |        |            |            |           |      |       |          |      |           |   |
| Interface speed                                                                              |                                          | Erase sectors     |      | F3   | 1          |            | IJ   | Tar        | get p | rogr       | amn | ned s | succe      | essfu      | ılly - | Con        | nplet      | ed a      | fter | 0.080 | ) sec    |      |           |   |
| Flash memoru                                                                                 | 1                                        | Erase chip        |      | F4   |            |            |      |            |       |            |     |       |            |            |        |            |            |           |      |       |          |      | 9         |   |
| Flash dice                                                                                   | <u> </u>                                 |                   | -    |      |            |            |      |            |       |            |     |       |            |            |        |            |            |           |      |       |          |      |           |   |
|                                                                                              |                                          | Program           |      | F5   |            |            |      |            |       |            |     |       |            |            |        |            |            |           |      |       |          | _    |           |   |
| Flash ID                                                                                     | _                                        | Des servers Re Ma |      |      |            |            |      |            |       |            |     |       |            |            |        |            |            |           |      | 硽     | ÷        |      |           |   |
| FlashSize                                                                                    | 1                                        | Program & ve      | rinj | / FO |            |            |      |            |       |            |     |       |            |            |        |            |            |           |      | 1410  | ~=       |      | BB        |   |
| NumPages                                                                                     | 1                                        | Auto              |      | F7   |            |            |      |            |       |            |     |       |            |            |        |            | _          |           |      |       |          |      | ۰ه        |   |
| PageSize                                                                                     | 4                                        |                   |      |      | 7F         | 01         | 00   | 08         | 7F    | 01         | 00  | 08    | 7F         | 01         | 00     | 08         | 7F         | 01        | 00   | 08    | ۵        | ۵    | ۵۵        |   |
| SectorSize                                                                                   | +                                        | Verify            |      | F8   | 7F         | 01         | 00   | 08         | 7F    | 01         | 00  | 08    | 7F         | 01         | 00     | 08         | 7F         | 01        | 00   | 08    | ۵        | ۵    | ۵۵        |   |
| NumAddrBytes                                                                                 | 3                                        | Read back         |      | ```  | 2F         | <b>Ø</b> 1 | ØЙ   | <b>Ø</b> 8 | 7F    | Ø1         | ØЙ  | Ø8    | 7F         | <b>Ø</b> 1 | ØЙ     | <b>Ø</b> 8 | 2F         | Ø1        | ØЙ   | Ø8    | <b>A</b> | ۵    | <b>AA</b> |   |
| 4ByteAddrMode                                                                                |                                          | Redd Ddek         |      |      | 200        | Q1         | 00   | 60         | יייי  | 61         | 66  | 60    | 70         | Q1         | 00     | 60         | 70         | 61        | 60   | 60    |          |      |           |   |
| StatusisHeadyBit<br>StatusPiPage                                                             | 0.00                                     |                   | F    | 0070 | nr.        | 01         | 00   | 00         | 71    | 01         | 00  | 00    | 71         | 01         | 00     | 00         | 7F         | 01        | 00   | 00    | ····     | ···· |           |   |
| Statusbichos                                                                                 | 0x00                                     |                   | H    | оно  | 71         | 01         | 00   | 08         | 7F    | 01         | 00  | 68    | 7F         | 01         | 90     | 68         | γF         | 01        | 90   | 68    | ۵        | ۰    | ۰۵        |   |
| WriteEnable                                                                                  | 0x06                                     |                   |      | 00B0 | 7F         | 01         | 00   | 08         | 7F    | 01         | 00  | 08    | 7F         | 01         | 00     | 08         | 7F         | 01        | 00   | 08    | ۵        | ۰    | ۰۵        |   |
| WriteDisable                                                                                 | 0x04                                     |                   |      | 0000 | 7F         | 01         | 00   | 08         | 7F    | 01         | 00  | 08    | 7F         | 01         | 00     | 08         | 7F         | 01        | 00   | 08    | ۵        | ۵    | ۵         |   |
| EraseBulk                                                                                    | 0x60                                     |                   | IΓ   | 00D0 | 7F         | 01         | 00   | 08         | 7F    | 01         | 00  | Ø8    | 7F         | 01         | 00     | 08         | 7F         | 01        | 00   | 08    | ۵        | ۵    | ۵۵        |   |
| ReadID                                                                                       | 0x9F                                     |                   | ۱ŀ   | ØØFØ | <b>7</b> F | <b>Ø1</b>  | 00   | 08         | 78    | 01         | 00  | 80    | <b>7</b> F | <b>Ø</b> 1 | 00     | 08         | <b>7</b> F | 01        | 00   | 68    | •        | •    | <u> </u>  |   |
| ReadStatus                                                                                   | 0x05                                     |                   | ۱ŀ   | 0010 |            | 01         | 00   | 00         | -     | 01         | 00  | 00    | -          | 01         | 00     | 20         | 00         | 00        | 00   | 00    |          |      |           |   |
| WriteStatus                                                                                  | 0x01                                     |                   | Iŀ   | 0010 | 74         | 01         | 90   | 98         | 71    | 01         | 90  | 80    | 71         | 91         | 90     | 68         | 90         | 90        | 90   | 90    | ٥        | •    | o         |   |
|                                                                                              |                                          |                   |      | 0100 | 7F         | 01         | 00   | 68         | 00    | 00         | 00  | 00    | 7F         | 01         | 60     | 68         | 7F         | 01        | 00   | 68    | ۵        |      | ۰۵        |   |
| <                                                                                            |                                          | >                 | IL   | 0110 | 7F         | 01         | 00   | 08         | 7F    | 01         | 00  | 08    | 7F         | 01         | 00     | 08         | 7F         | 01        | 00   | 08    | ۵        | ۵    | ۵         | 1 |
|                                                                                              |                                          |                   | Г    | A10A | סר         | <b>R1</b>  | 99   | 60         | סר    | <b>R</b> 1 | 00  | 00    | סר         | <b>R1</b>  | 99     | 60         | 70         | <b>R1</b> | 99   | 60    | ^        | •    |           | - |

In order to verify whether the binary file is successfully downloaded to the Flash, through the "Target-->Read back-->Entire chip" operation, read the value of the address and compare it with the source file, as shown in *Figure 2-10. Read data in Flash*.

#### Figure 2-10. Read data in Flash

| J        | 👷 SEGGER J-Flash SPI V6.50b - [C:\Users\haoran.chen\AppData\Roaming\SEGGER\Default.jflash *] — 🗆 🗙 |                  |         |                  |         |       |          |           |        |          |        |     |            |          |          |    |            |          |    |    |            |          |    |      |           |       |          |      |
|----------|----------------------------------------------------------------------------------------------------|------------------|---------|------------------|---------|-------|----------|-----------|--------|----------|--------|-----|------------|----------|----------|----|------------|----------|----|----|------------|----------|----|------|-----------|-------|----------|------|
| File     | e Edit                                                                                             | View             | Tar     | get              | Options | 5 V   | Vind     | low Hel   | р      |          |        |     |            |          |          |    |            |          |    |    |            |          |    |      |           |       |          |      |
|          | Project                                                                                            | - Def            | F       | Con              | nect    |       |          |           | 1      |          |        |     |            |          |          |    |            |          |    |    |            |          |    |      |           |       |          | ×    |
|          | lame                                                                                               | - 1              | 1       | Disc             | onnect  |       |          |           | 10     | _        |        | -   | <b>1</b>   |          | us I     |    |            |          |    |    |            |          |    |      |           |       |          |      |
| C        | onnection                                                                                          |                  | 1       | Test             |         |       |          | >         | XU     |          |        |     | 141        | <u>~</u> | <u>~</u> |    |            |          |    |    |            |          |    |      |           |       |          |      |
|          |                                                                                                    |                  |         |                  |         |       |          | -         | 0      | 1        | 2      | 3   | 4          | 5        | 6        | 7  | 8          | 9        | A  | B  | С          | D        | E  | F    | ASCI      | I     |          | -    |
| Ir       | nterface sp                                                                                        | eed              | 1       | Eras             | e secto | rs    |          | F3        | 08     | 04       | 30     | 20  | 65         | 01       | 00       | 08 | BB         | 01       | 00 | 08 | <b>B</b> 3 | 01       | 00 | 08   |           | e     |          | -    |
| E        | lash memo                                                                                          | m                |         | Eras             | e chip  |       |          | F4        | B7     | 01       | 00     | 08  | AD         | 01       | 00       | 08 | 39         | 02       | 00 | 08 | 00         | 00       | 00 | 00   |           | 9     |          |      |
| F        | lash dice                                                                                          | .,               | 1       |                  |         |       |          |           | 00     | 00       | 00     | 00  | 00         | 00       | 00       | 00 | 00         | 00       | 00 | 00 | E7         | 01       | 00 | 08   |           |       |          | -    |
|          |                                                                                                    |                  |         | Prog             | Iram    |       |          | F5        | B1     | 01       | 00     | 08  | 00         | 00       | 00       | 00 | E5         | 01       | 00 | 08 | E9         | 01       | 00 | 08   |           |       |          | 1    |
| I F      | lash ID                                                                                            |                  | 1       | Prog             | ram &   | Veri  | ify      | F6        | 7F     | 01       | 00     | 08  | 7F         | 01       | 00       | 08 | 7F         | 01       | 00 | 08 | 7F         | 01       | 00 | 08   | ۵         | ۰۵    |          |      |
| N        | lumPages                                                                                           |                  | 1       | Auto             |         |       | 1        | F7        | 7F     | 01       | 00     | 08  | 7F         | 01       | 00       | 08 | 7F         | 01       | 00 | 08 | 7F         | 01       | 00 | 08   | ۵         | ۰۵    |          |      |
| P        | ageSize                                                                                            |                  | -       | Auto             |         |       |          |           | 7F     | 01       | 00     | 08  | 7F         | 01       | 00       | 08 | 7F         | 01       | 00 | 08 | 7F         | 01       | 00 | 08   | ۵         | ۵۵    |          |      |
| S        | ectorSize                                                                                          |                  |         | Veri             | fy      |       |          | F8        | 7F     | 01       | 00     | 08  | 7F         | 01       | 00       | 08 | 7F         | 01       | 00 | 08 | 7F         | 01       | 00 | 08   | ۵         | ۰۵    |          |      |
| N        | lumAddrBy                                                                                          | tes              |         | Read             | l back  |       |          | >         |        | Ent      | ire cł | nin |            | ٦        | 00       | 08 | 7F         | 01       | 00 | 08 | 7F         | 01       | 00 | 08   | ۵         | ۵۵    |          |      |
| 4        | byteAddrM<br>tatusIsBea                                                                            | aduBit           | I STILL |                  |         |       |          | 0070      |        | 0        |        |     | _          |          | 00       | 08 | 7F         | 01       | 00 | 08 | 7F         | 01       | 00 | 08   | ۵         | ۵۵    |          |      |
| Š        | tatusBitPo                                                                                         | s                | 0x00    |                  |         |       |          | ØØAØ      |        | Kar      | nge    | ~~~ |            | _        | 00       | 08 | 7F         | 01       | 00 | 08 | 7F         | 01       | 00 | 08   | ۵         | ۵۵    |          |      |
|          |                                                                                                    |                  |         |                  |         |       |          | ØØRØ      | 2F     | Ø1       | ØØ     | 08  | 7F         | Ø1       | ØЙ       | Ø8 | <b>7</b> F | Ø1       | ØЙ | 08 | <b>7</b> F | Ø1       | 00 | 08   | ۵         |       |          |      |
| W        | /riteEnable                                                                                        | 8                | 0x06    |                  |         | - 11  |          | 0020      | 2F     | Ø1       | ØЙ     | 08  | 7F         | Ø1       | ØЙ       | Ø8 | 7F         | Ø1       | ØЙ | 08 | 7F         | Ø1       | ØЙ | 08   | <u>_</u>  | <br>  |          |      |
| E        | raseBulk                                                                                           | e                | 0x04    |                  |         | - 11  |          | ØØDØ      | 28     | Ø1       | 00     | 08  | 7F         | Ø1       | 00       | 08 | 7F         | Ø1       | 00 | 08 | 7F         | Ø1       | 00 | 08   | ~         | ~ ~   | ~        |      |
| R        | leadID                                                                                             |                  | 0x9F    |                  |         |       | F        | OOFO      | 28     | Ø1       | 00     | 00  | 78         | Ø1       | 00       | 00 | 78         | Ø1       | 00 | 60 | 78         | Ø1       | 00 | 60   | ~         | ~ ~   | ····-    |      |
| R        | leadStatus                                                                                         | :                | 0x05    |                  |         |       | H        | OOLO      | 28     | 01       | 00     | 60  | 72         | 01       | 00       | 60 | 71         | 01       | 00 | 60 | 00         | 00       | 00 | 00   |           | ~ ~   |          |      |
| W        | /riteStatus                                                                                        |                  | 0x01    |                  |         | - 11  | $\vdash$ | 0100      | 71     | 61       | 00     | 60  | 00         | 00       | 00       | 00 | 71         | 01       | 00 | 60 | 70         | 60<br>61 | 00 | 60   | · · · · · |       |          |      |
|          |                                                                                                    |                  |         |                  |         |       | H        | 0110      | 71     | 01       | 00     | 00  | 99         | 00       | 00       | 60 | 71         | 01       | 00 | 80 | 71         | 01       | 00 | 00   | ····      |       |          |      |
| <        |                                                                                                    |                  |         |                  | 2       |       |          | 0120      | 71     | 01<br>01 | 88     | 80  | ייי<br>סרי | 01<br>01 | 99       | 80 | 71         | 01<br>01 | 88 | 80 | ייי<br>סרי | 01<br>01 | 88 | 80   | ·····     | ····· | ····a··· | •    |
|          | -                                                                                                  |                  |         |                  |         |       | _        |           |        |          |        |     |            |          |          |    |            |          |    |    |            |          |    |      |           |       |          |      |
| 5        | LOG                                                                                                |                  |         |                  |         |       |          |           |        |          |        |     |            |          |          |    |            |          |    |    |            |          |    |      |           |       |          | 8    |
|          | Verifyin                                                                                           | ng Fla           | ish Id  | = 0x0            | 8, 0x40 | l, Ox | 15.      | 0.K.      |        |          |        |     |            |          |          |    |            |          |    |    |            |          |    |      |           |       |          | ^    |
| Ex       | ecuting :                                                                                          | ea suc<br>init s | equen   | шту<br>се        |         |       |          |           |        |          |        |     |            |          |          |    |            |          |    |    |            |          |    |      |           |       |          |      |
| -<br>P., | Execute                                                                                            | d succ           | essfu   | lly<br>102 Lu    |         |       |          |           |        |          |        |     |            |          |          |    |            |          |    |    |            |          |    |      |           |       |          |      |
| 'r       | Reading                                                                                            | g targ<br>affec  | ted s   | ≇9∠ Dy<br>ectors | i       | ranş  | ge/      |           |        |          |        |     |            |          |          |    |            |          |    |    |            |          |    |      |           |       |          |      |
|          | - Targ                                                                                             | et mem           | ory r   | ead su           | ccessfu | illy. | (4)      | 096 bytes | ., 1 r | ange     | )      |     |            |          |          |    |            |          |    |    |            |          |    |      |           |       |          |      |
| Re       | - Target programmed successfully - Completed after 0.080 sec<br>Reading entire flash chip          |                  |         |                  |         |       |          |           |        |          |        |     |            |          |          |    |            |          |    |    |            |          |    |      |           |       |          |      |
| -        | - 512 sectors, 1 range, 0x0 - 0x1FFFFF                                                             |                  |         |                  |         |       |          |           |        |          |        |     |            |          |          |    |            |          |    |    |            |          |    |      |           |       |          |      |
| -        | - iarget memory read successfully. (209/152 bytes, 1 range) - Completed after 2. (/9 sec           |                  |         |                  |         |       |          |           |        |          |        |     |            |          |          |    |            |          |    |    |            |          |    |      |           |       |          |      |
| <        |                                                                                                    |                  |         |                  |         |       |          |           |        |          |        |     |            |          |          |    |            |          |    |    |            |          |    |      |           |       |          | >    |
| Rea      | id the en                                                                                          | tire fla         | ash ch  | ip               |         |       |          |           |        |          |        |     |            |          |          |    |            |          |    |    |            |          | (  | Conn | ected     | Spe   | ed: 8000 | kH / |

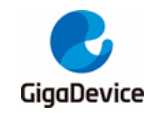

## 3. Use KEIL to download files to SPI Nor Flash

#### 3.1. New FLM project

Enter the drive letter where KEIL is installed, copy the Keil\ARM\Flash\\_Template project to the Test folder of Disk E (the folder location can be modified as needed), double-click to open the "NewDevice.uvprojx" project, compile the project, the project will report an error "FlashDev. c(25): error: #5: cannot open source input file "..\FlashOS.H": No such file or directory", enter againFind the "FlashOS.h" file in the Keil\ARM\Flash directory, copy it to the "E:\Test\\_Template" directory, and change the #include "../FlashOS.H" in FlashDev.c and FlashPrg.c to #include "FlashOS.H", compile the project again, there is no error in the project, and generate NewDevicec.FLM. Related projects and compilation are shown in *Figure 3-1. New FLM project.* 

#### Figure 3-1. New FLM project

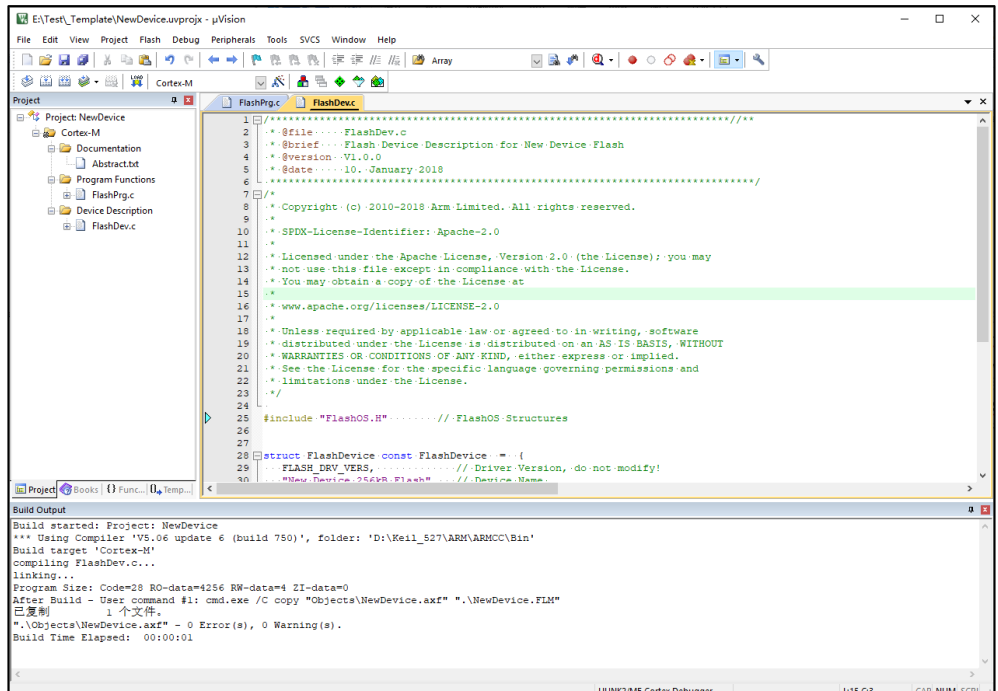

## 3.2. Porting SPI Flash driver code

Open the FlashPrg.c file, which mainly contains seven function interfaces, as shown in <u>Table</u> <u>3-1. FlashPrg.c function interface</u>.

| Table 3-1 | . FlashPrg.c | function | interface |
|-----------|--------------|----------|-----------|
|-----------|--------------|----------|-----------|

| /* Flash Programming Functions (Called by FlashOS) */ |     |      |                     |                        |  |
|-------------------------------------------------------|-----|------|---------------------|------------------------|--|
| extern                                                | int | Init | (unsigned long adr, | /* Initialize Flash */ |  |
| unsigned long clk,                                    |     |      |                     |                        |  |

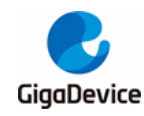

## AN017 Use Jlink to download files to SPI Nor Flash

| unsigned long fnc);  |      |             |                        |                             |  |
|----------------------|------|-------------|------------------------|-----------------------------|--|
| extern               | int  | UnInit      | (unsigned long fnc);   | /* De-initialize Flash */   |  |
| extern               | int  | BlankCheck  | (unsigned long adr,    | /* Blank Check */           |  |
|                      |      |             | unsigned long sz,      |                             |  |
| unsigned char pat);  |      |             |                        |                             |  |
| extern               | int  | EraseChip   | (void);                | /* Erase complete Device */ |  |
| extern               | int  | EraseSector | (unsigned long adr);   | /* Erase Sector Function */ |  |
| extern               | int  | ProgramPag  | ge (unsigned long adr, | /* Program Page Function */ |  |
|                      |      |             | unsigned long sz,      |                             |  |
| unsigned char *buf); |      |             |                        |                             |  |
| extern unsigned      | long | Verify      | unsigned long adr,     | /* Verify Function */       |  |
|                      |      |             | unsigned long sz,      |                             |  |
|                      |      |             | unsigned char *buf);   |                             |  |

It mainly implements Init, EraseChip, EraseSector, ProgramPage and Verify function interfaces. The function interface implementation is shown in <u>Table 3-2. Implementation of</u> <u>FlashPrg.c Function Interface</u>.

 Table 3-2. Implementation of FlashPrg.c Function Interface

```
uint32_t base_adr;
   Initialize Flash Programming Functions
 *
      Parameter:
                       adr: Device Base Address
                        clk: Clock Frequency (Hz)
                        fnc: Function Code (1 - Erase, 2 - Program, 3 - Verify)
                       0 - OK, 1 - Failed
      Return Value:
 */
int Init (unsigned long adr, unsigned long clk, unsigned long fnc) {
 /* Add your Code */
  spi_flash_init();
  base_adr = adr;
  return (0);
                                                 /* Finished without Errors */
   Erase complete Flash Memory
      Return Value: 0 - OK, 1 - Failed
 */
int EraseChip (void) {
 /* Add your Code */
 spi_flash_bulk_erase();
  return (0);
                                                  /* Finished without Errors */
```

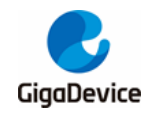

\* Erase Sector in Flash Memory \* Parameter: adr: Sector Address \* Return Value: 0 - OK, 1 - Failed \*/ int EraseSector (unsigned long adr) { /\* Add your Code \*/ spi\_flash\_sector\_erase(adr); return (0); /\* Finished without Errors \*/ \* Program Page in Flash Memory \* Parameter: adr: Page Start Address SZ: Page Size buf: Page Data 0 - OK, 1 - Failed Return Value: \*/ int ProgramPage (unsigned long adr, unsigned long sz, unsigned char \*buf) { /\* Add your Code \*/ spi\_flash\_page\_write(buf,adr,sz); return (0); /\* Finished without Errors \*/ unsigned long Verify (unsigned long adr, unsigned long sz, unsigned char \*buf) uint8\_t readbuf[256]; uint32\_t len; uint32\_t count = 0; uint32\_t readcount = 0; uint32\_t readaddrs = 0; if((sz%256)==0) { readcount = sz/256; }else { readcount = sz/256 + 1; } readaddrs = (adr - base\_adr); for(count=0;count<readcount;count++)</pre> {

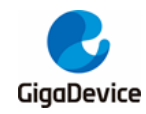

spi\_flash\_buffer\_read(readbuf,(readaddrs+count\*256),256);
for(len=0;len<256;len++)
{
 if(buf[len+count\*256] != readbuf[len])
 {
 return count\*256 + adr + len;
 }
}
return adr+sz;</pre>

The related SPI driver is added to the KEIL project according to GD32F4xx\_Firmware\_Library and GD25qxx.c, and the added files are shown in *Figure 3-2. Porting SPI driver and* <u>GD25qxx file</u>.

Figure 3-2. Porting SPI driver and GD25qxx file

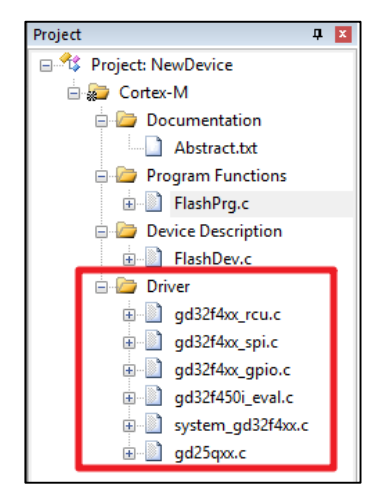

## 3.3. Modify FlashDevice structure

Open the FlashDev.c file and modify the relevant content in the FlashDevice structure. The modified code is shown in <u>Table 3-3. FlashDevice structure realization</u>.

 Table 3-3. FlashDevice structure realization

| struct FlashDevice const FlashDevice = { |                                   |  |  |  |
|------------------------------------------|-----------------------------------|--|--|--|
| FLASH_DRV_VERS,                          | /* Driver Version, do not modify! |  |  |  |
| "GD25qxx",                               | /* Device Name */                 |  |  |  |
| EXTSPI,                                  | /* Device Type */                 |  |  |  |
| 0x00000000,                              | /* Device Start Address */        |  |  |  |
| 0x00200000,                              | /* Device Size in Bytes (2M) */   |  |  |  |
| 256,                                     | /* Programming Page Size */       |  |  |  |
| 0,                                       | /* Reserved, must be 0 */         |  |  |  |

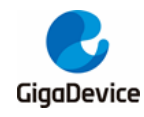

| 0xFF,                              | /* Initial Content of Erased Memory */ |
|------------------------------------|----------------------------------------|
| 100,                               | /* Program Page Timeout 100 mSec */    |
| 3000,                              | /* Erase Sector Timeout 3000 mSec */   |
|                                    |                                        |
| /* Specify Size and Address of Sec | tors                                   |
| 0x001000, 0x000000,                | /* Sector Size 4kB (4096 Sectors) */   |
| // 0x010000, 0x010000,             | /* Sector Size 64kB (2 Sectors) */     |
| // 0x002000, 0x030000,             | /* Sector Size 8kB (8 Sectors) */      |
| SECTOR_END                         |                                        |
| };                                 |                                        |

## 3.4. Compile and generate FLM file

Open the magic wand, enter the Output page, modify the Name of Executable to GD25Q16B, compile the project, and generate the GD25Q16B.FLM file. As shown in *Figure 3-3. Compile and generate GD25Q16B.FLM file*.

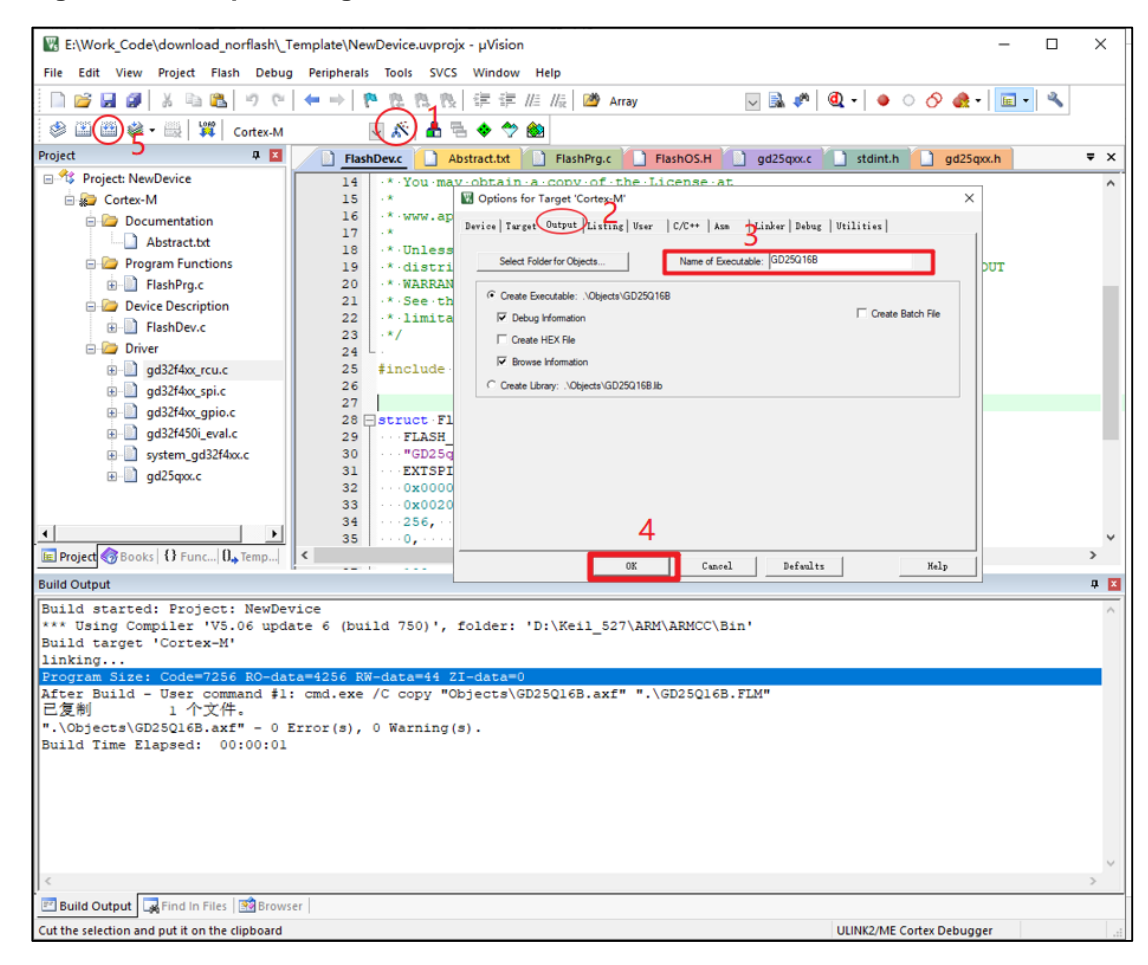

Figure 3-3. Compile and generate GD25Q16B.FLM file

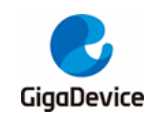

#### 3.5. Add algorithm file to KEIL project

Copy the compiled GD25Q16B.FLM to the KEIL installation directory, D:\Keil\_527\ARM\PACK\GigaDevice\GD32F4xx\_DFP\2.0.0\Flash, and then return to the upper-level directory to open the GigaDevice.GD32F4xx\_DFP.pdsc file and modify its attributes To read and write, find GD32F450IK, add the code as shown in red in <u>Table 3-4.</u> <u>Modify the pdsc file code</u>.

#### Table 3-4. Modify the pdsc file code

In the KEIL project, open the magic wand Utilities page setting, and add the GD25qxx algorithm, as shown in *Figure 3-4. Add GD25Qxx download algorithm to KEIL*.

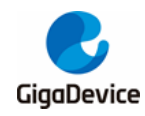

| Figure | 3-4.              | Add | GD25Qxx | download  | algorithm  | to KEIL |
|--------|-------------------|-----|---------|-----------|------------|---------|
| riguic | J- <del>1</del> . | Auu | ODZJĘXX | aowinioau | argoritinn |         |

| options for larger GD524501_EVAL                                                                                                    |                                                                                                    |
|----------------------------------------------------------------------------------------------------|----------------------------------------------------------------------------------------------------|
| vice   Target   Output   Listing   User   C/C++                                                                                                    | Asm Linker Debug Utilities                                                                                                    |
| Configure Flash Menu Command                                                                                                    |                                                                                                    |
| Use Target Driver for Flash Programming                                                                                                    | 2 Use Debug Driver                                                                                                    |
| Use Debug Driver                                                                                                    | Settings Vodate Target before Debugging                                                                                                    |
| Init File:                                                                                                    | Edt                                                                                                    |
| C                                                                                                    |                                                                                                    |
| Use External Tool for Hash Programming                                                                                                    |                                                                                                    |
| Command:                                                                                                    |                                                                                                    |
| Arguments.                                                                                                    |                                                                                                    |
| Hun Independent                                                                                                    |                                                                                                    |
| Configure Image File Processing (FCARM):                                                                                                    |                                                                                                    |
| Output File:                                                                                                    | Add Output File to Group:                                                                                                    |
|                                                                                                    | Application                                                                                                    |
| Image Files Root Folder:                                                                                                    | Generate Listing                                                                                                    |
|                                                                                                    |                                                                                                    |
|                                                                                                    |                                                                                                    |
| OK C                                                                                                    | Cancel Defaults Help                                                                                                    |
| Download Function                                                                                                    | RAM for Algorithm                                                                                                    |
| Download Function<br>LOND ← Erase Full Chip ☞ Program<br>← Erase Sectors ☞ Verify                                                                                             | RAM for Algorithm<br>Start: 0x20000000 Size: 0x3000                                                                                                    |
| Download Function<br>C Erase Full Chip IF Program<br>C Erase Sectors IF Verify<br>C Do not Erase IF Reset and Run                                                             | RAM for Algorithm<br>Start: 0x20000000 Size: 0x3000                                                                                                    |
| Download Function<br>C Erase Full Chip IF Program<br>C Erase Sectors IF Verify<br>C Do not Erase IF Reset and Run<br>Programming Algorithm                                    | RAM for Algorithm Start: 0x20000000 Size: 0x3000 Add Flash Programming Algorithm Peterstein Page Tax Date                                                                                                    |
| Download Function C Erase Full Chip IP Program C Erase Sectors IP Verify C Do not Erase I Reset and Run Programming Algorithm Description Device Size Dev                     | RAM for Algorithm           Start:         0x20000000         Size:         0x3000           Add Eash Programming Algorithm         Size:         0x3000         Size:         0x3000           Add Eash Programming Algorithm         Size:         0x3000         Size:         0x3000           Add Flash Programming Algorithm         Size:         Size:         0x3000         Size:         0x3000           Add Size:         Size:         Size:         Size:         Size:         Size:         Size:           Add Size:         Size:         Size:<                                                                                                    |
| Download Function                                                                                                    | RAM for Algorithm           Start:         0x20000000         Size:         0x3000           Add Flack Programming Algorithm         Size:         0x3000         Size:         0x3000           Add Flack Programming Algorithm         Size:         Size: </td                                                                                                    |
| Download Function  C Erase Full Chip  Program  F Erase Sectors  Verify  Do not Erase  Reset and Run  Programming Algorithm  Description  Device Size Dev  3                   | RAM for Algorithm           Size: 0x3000           Size: 0x3000           Size: 0x3000           Add Eash Programming Algorithm           Colspan="2">Colspan="2">Colspan="2"           Colspan="2"               <th colspan="2</td>                                                                                                    |
| Download Function  C Erase Full Chip  F Program  F Erase Sectors  Verify  Do not Erase  Reset and Run  Programming Algorithm  Description  Device Size Dev  3  Add            | RAM for Algorithm           Start:         0x20000000         Size:         0x3000           Add Flash         Proce first         0x6000000         Size:         0x3000           Add Flash         Proce first         0x60000000         Size:         0x30000           Add Flash         Proce first         0x60000000         Size:         0x30000           Colore         But Size         0x600000000000000000000000000000000000                                                                                                    |
| Download Function  C Erase Full Chip  F Program  F Erase Sectors  Verify  Do not Erase  Reset and Run  Programming Algorithm  Description  Device Size Dev  3  Add            | RAM for Algorithm Start: 0x20000000 Size: 0x3000 Add Eash Programming Algorithm Control Fash The Control Fash Plane Control Fash Plane Control Fas                                                                                                    |
| Download Function  C Erase Full Chip  F Program  F Erase Sectors  Verify  Do not Erase  Reset and Run  Programming Algorithm  Description  Device Size Dev  3  Add            | RAM for Algorithm<br>Start: 0x20000000 Size: 0x3000<br>Add Eash Programming Algorithm<br>Total Start: 0x20000000 Size: 0x3000<br>Add Eash Programming Algorithm<br>Total Start: 0x20000000 Size: 0x3000<br>Colord Start Color Start Start<br>Colord Start Color Start Start<br>Colord Start Color Start Start<br>Start: 0x20000 Start Start<br>Start: 0x20000 Start Start<br>Start: 0x20000 Start Start<br>Start: 0x20000 Start Start<br>Start: 0x20000 Start Start<br>Start: 0x2000 Start Start<br>Start: 0x2000 Start Start<br>Start: 0x2000 Start Start<br>Start: 0x2000 Start<br>Start: 0x2000 Start<br>Start |
| Download Function  C Erase Full Chip  F Program  F Erase Sectors  Verify  Do not Erase  Reset and Run  Programming Algorithm  Description  Device Size Dev   Add              | RAM for Algorithm           Start:         0x20000000         Size:         0x3000           Add Eash Programming Algorithm:         Size:         0x3000         Size:         Size:           Control Finite         Size:         Size:         Size:         Size:         Size:         Size:           Control Finite         Size:         Size:         Size:         Size:         Size:         Size:           Control Finite         Size:         Size:         Size:         Size:         Size:         Size:           Control Finite         Size:         Size:         Size:         Size:         Size:         Size:           Control Finite         Size:         Size:                                                                                                    |
| Download Function  C Erase Full Chip  Program  Frase Sectors  Verify  Do not Erase Reset and Run  Programming Algorithm  Description Device Size Dev  3  Add                  | RAM for Algorithm<br>Start: 0x20000000 Size: 0x3000<br>Add Eash Programming Algorithm<br>COUCH and the second second sec                                                                                                    |
| Download Function<br>C Erase Full Chip  Program<br>Erase Sectors  Verify<br>C Do not Erase  Reset and Run<br>Programming Algorithm<br>Description Device Size Dev<br>3<br>Add | RAM for Algorithm<br>Start: 0x20000000 Size: 0x3000<br>Add Eash Programming Algorithm<br>Totants 0x20000000 Size: 0x3000<br>Add Eash Programming Algorithm<br>Totants 0x100000000000000000000000000000000000                                                                                                    |
| Download Function  C Erase Full Chip  Program  Frase Sectors  Verify  Do not Erase  Reset and Run  Programming Algorithm  Description  Device Size Dev  Add                   | RAM for Algorithm Start: 0x20000000 Size: 0x3000 Add Eash Programming Algorithm                                                                                                    |

#### 3.6. Compile and download

Compile the project in KEIL, generate the .axf file, click the Download button to download the file, as shown in *Figure 3-5. Compile and download files in KEIL to SPI Flash*, indicating that the download is successful.

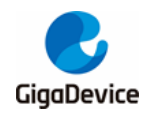

Figure 3-5. Compile and download files in KEIL to SPI Flash

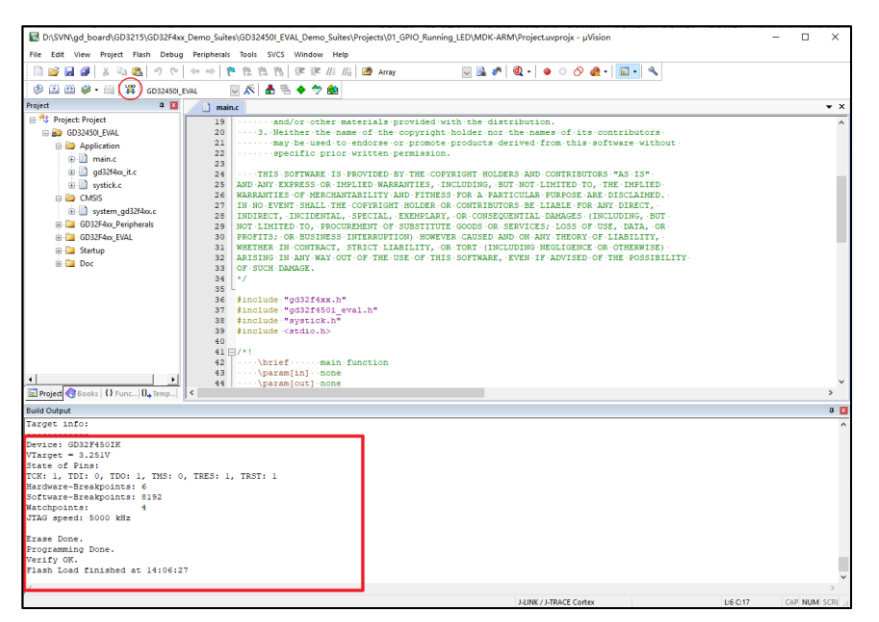

## 3.7. Testing and verification

In order to determine whether the file is successfully downloaded to the GD25Q16BS Flash, refer to <u>Jflash-SPI host computer configuration and download</u>, read the data in Flash through the J-Flash SPI host computer, compare whether the downloaded file and the read file are the same, and perform a verification test.

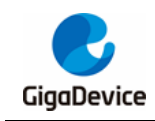

# 4. Revision history

#### Table 4-1. Revision history

| Revision No. | Description     | Date         |
|--------------|-----------------|--------------|
| 1.0          | Initial Release | Apr.30, 2021 |

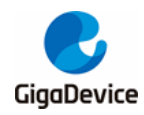

#### **Important Notice**

This document is the property of GigaDevice Semiconductor Inc. and its subsidiaries (the "Company"). This document, including any product of the Company described in this document (the "Product"), is owned by the Company under the intellectual property laws and treaties of the People's Republic of China and other jurisdictions worldwide. The Company reserves all rights under such laws and treaties and does not grant any license under its patents, copyrights, trademarks, or other intellectual property rights. The names and brands of third party referred thereto (if any) are the property of their respective owner and referred to for identification purposes only.

The Company makes no warranty of any kind, express or implied, with regard to this document or any Product, including, but not limited to, the implied warranties of merchantability and fitness for a particular purpose. The Company does not assume any liability arising out of the application or use of any Product described in this document. Any information provided in this document is provided only for reference purposes. It is the responsibility of the user of this document to properly design, program, and test the functionality and safety of any application made of this information and any resulting product. Except for customized products which has been expressly identified in the applicable agreement, the Products are designed, developed, and/or manufactured for ordinary business, industrial, personal, and/or household applications only. The Products are not designed, intended, or authorized for use as components in systems designed or intended for the operation of weapons, weapons systems, nuclear installations, atomic energy control instruments, combustion control instruments, airplane or spaceship instruments, transportation instruments, traffic signal instruments, life-support devices or systems, other medical devices or systems (including resuscitation equipment and surgical implants), pollution control or hazardous substances management, or other uses where the failure of the device or Product could cause personal injury, death, property or environmental damage ("Unintended Uses"). Customers shall take any and all actions to ensure using and selling the Products in accordance with the applicable laws and regulations. The Company is not liable, in whole or in part, and customers shall and hereby do release the Company as well as it's suppliers and/or distributors from any claim, damage, or other liability arising from or related to all Unintended Uses of the Products. Customers shall indemnify and hold the Company as well as it's suppliers and/or distributors harmless from and against all claims, costs, damages, and other liabilities, including claims for personal injury or death, arising from or related to any Unintended Uses of the Products.

Information in this document is provided solely in connection with the Products. The Company reserves the right to make changes, corrections, modifications or improvements to this document and Products and services described herein at any time, without notice.

© 2021 GigaDevice - All rights reserved